Jurnal Informatika, Manajemen dan Komputer, Vol. 8 No. 2, Desember 2016 eISSN : 2580-3042 pISSN : 1979-0694

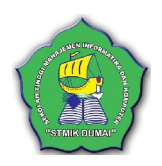

## KOMPUTERISASI INFORMASI BILLING PADA PT. MNC SKY VISION MENGGUNAKAN BAHASA PEMROGRAMAN PHP

Nur Rubiati<sup>1,</sup> Kalvin Pasaribu<sup>2</sup>,

<sup>1,2</sup>Sekolah Tinggi Manajemen Informatika Dan Komputer (STMIK), Dumai, Riau Jln. Utama Karya Bukit Batrem Dumai-Riau Kode Pos 28811 Email :nurrubiati@mail.stmikdumai.ac.id<sup>1</sup>, Kpasaribu29@gmail.com<sup>2</sup>

### ABSTRAK

PT.MNC SKY VISION membutuhkan teknologi komputerisasi untuk membantu proses kebutuhan dalam perkembangan usaha dan pengolahan data. Sistem pengolahan data secara manual dinilai lambat dan membutuhkan waktu yang lama dalam memproses pencarian data yang lama. Pengolahan data di MNC SKY VISION Dumai masih dilakukan secara manual, yaitu mencatat jumlah seluruh pelanggan, dan jumlah barang keluar di buku besar atau (form stock opname). Ruang penyimpanan data kurang memadai, untuk data barang masuk dan data barang keluar yang berjangka waktu lama. Hal itu mengakibatkan penumpukkan data yang lama tidak terstruktur dengan rapi dan bertentangan dengan standar komputerisasi, serta belum adanya media penghubung antara pihak kepala gudang dan manager dalam penyampaian informasi yang menjadi masalah tersendiri dan perlu ditangani lebih lanjut. Pada aplikasi yang dirancang akan mampu memberikan manfaat dan efisiensi di PT MNC SKY VISION.

Kata Kunci : Komputerisasi, Informasi, Billing, PHP

#### 1. PENDAHULUAN

PT. MNC SKY VISION Tbk sebelumnya bernama PT Matahari Lintas Cakrawala, adalah perusahaan yang terlibat dalam operasi televisi berlangganan pertama di Indonesia. Perusahaan yang didirikan pada tanggal 8 agustus 1988 ini memulai memasarkan produk jasanya pada awal tahun 1994 dan bertanggung- jawab atas pemasaran program pengelolaan serta pelayanan kepada pelanggan.

Billing berasal dari bahasa Inggris yaitu bill (*noun*), yang artinya bukti transaksi pembayaran. Maka billing dapat juga diartikan mengirimkan bukti transaksi, atau mengumumkan bukti transaksi.

Billing Software sangat berguna pada usaha-usaha mata pencaharian di atas terutama yang akan dibahas kali ini yaitu manfaat Billing Software untuk PT.MNC SKY VISION. Dengan Billing Software admin dapat berjalan lancar karena kita dapat menghitung dan mencatat tarif, waktu dan jenis penyewaan secara tepat. Begitu banyak keuntungan apabila kita menggunakan Billing Software dalam usaha. Diantaranya tadi seperti yang disebutkan sebelumnya, tidak akan ada yang saling dirugikan antara pihak pelanggan dengan pemilik, selain itu untuk pihak pemilik tidak perlu khawatir akan kecurangan pegawai (admin) dalam menjaga usaha pemilik tersebut, karena semua kegiatan jual beli jasa akan tercatat pada Billing Software.

Setelah mengerti tentang bagaiman sistem billing bekerja dan juga perangkat yang dibutuhkan secara umum, perlu kita tahu sejauh mana kemampuan sistem Billing itu. Pada dasarnya setiap software sistem Billing memiliki kemampuan yang sama yaitu sebagai pemonitor transaksi yang terjadi pada setiap badan atau usaha yang menggunakannya. Tetapi selanjutnya masing-masing pengguna mengembangkannya ke arah yang berbeda-beda, sehingga akhirnya memiliki kemampuan lebih yang berbeda tiap sistem.

Karena kebutuhan informasi terbaru tagihan pelanggan Indovision, khususnya informasi tagihan bulanan sangat di perlukan terutama pada pelangan yang ingin mengetahui jumlah tagiahan setiap bulannya.serta ketersediaan Internet yang sangat mudah di akses di manapun dan kapanpun kita berada, maka mengangkatnya menjadi bahan proposal skripsi yang hasilnya tersedianya suatu media online yang khusus untuk pelanggan Indovision yang ingin mengetahui jumlah tagihan setiap bulannya. PT.MNC SKY VISION belum memilki sebuah sistem komputerisasi yang berbasis web, yang memudahkan admin

Jurnal Informatika, Manajemen dan Komputer, Vol. 8 No. 2, Desember 2016

elSSN : 2580-3042 plSSN : 1979-0694

untuk mengakses data pelanggan. Dalam hasil penggolahan data kurangnya media penyimpanan untuk data atau aplikasi pelanggan yang berjangka waktu lama. Mengakibatkan penyimpanan data tidak terstruktur, dan data-data yang lama bisa saja rusak atau hilang.

### a. Pengertian Sistem

Secara sederhana sistem dapat diartikan sebagai suatu kumpulan atau himpunan dari unsur atau variabel yang saling terorganisasi, saling berinteraksi dan saling bergantung satu sama yang lainnya

Sistem adalah suatu jaringan kerja dari prosedur-prosedur yang saling berhubungan, berkumpul bersama-sama untuk melakukan suatu kegiatan atau untuk menyelesaikan suatu sasaran tertentu (Jogiyanto, 2009:h.1).

Definisi sistem dari berbagai sumber dapat dilihat sebagai berikut:

- 1. Sistem adalah Sebuah tatanan (keterpaduan) yang terdiri atas sejumlah komponen fungsi (dengan satuan fungsi atau tugas khusus) yang saling berhubungan dan secara bersama-sama bertujuan untuk memenuhi suatu proses atau kegiatan tertentu (Fathansyah, 2010:h.9).
- 2. Sistem adalah suatu kumpulan atau himpunan dari unsur, komponen atau variabel-variabel yang terorganisasi, saling berinteraksi, saling tergantung satu sama lain dan terpadu (Tata Sutabri, 2012:h.3).
- 3. Sistem adalah kumpulan dari elemenelemen yang berinteraksi untuk mencapai suatu tujuan tertentu (Jogiyanto Hartono, 2009:h.2).

Berdasarkan Uraian diatas sistem adalah merupakan sekumpulan elemen-elemen yang saling berinteraksi untuk mencapai suatu tujuan tertentu.

### b. Pengertian Komputerisasi.

Komputerisasi adalah perubahan pengolahan data manual kepada pengolhan data dengan menggunakan alat bantu computer. Dengan adanya komputer sebagai alat bantu manusia, telah memberikan kemudahankemudahan mulai dari pemecahan perhitungan yang rumit, pembukuan, pembuatan grafik, komunikasi dan sebagainya. John J. Longkutoy (2009)

#### c. Pengertian Informasi.

Informasi adalah, data yang diolah menjadi bentuk yang lebih berguna dan lebih berarti bagi yang menerimanya. Sumber dari

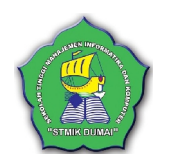

informasi adalah data. Data merupakan bentuk jamak dari bentuk tunggal datum atau data item. Data adalah kenytaan yang menggambarkan suatu kejadian-kejadian dan kesatuan nyata. (Jogiyanto, 2009:11).

### d. Pengertian Billing

Billing berasal dari bahasa Inggris yaitu bill (*noun*), yang artinya bukti transaksi pembayaran. Maka billing dapat juga diartikan mengirimkan bukti transaksi, atau mengumumkan bukti transaksi.

#### 2. METODOLOGI PENELITIAN

Dalam penulisan ini Metodologi penelitian yang akan digunakan adalah sebagai berikut :

a. Tempat dan Waktu Penelitian

Penelitian dilakukan pada PT.MNC SKY VISION Dumai yang beralamat dijalan Patimura Dumai, dan waktu penelitian dimulai dari pagi hari jam 08.00 Wib sampai dengan jam 17.00 Wib.

- b. Jenis Penelitian
  - 1. Penelitian lapangan (*Field Research*) Yaitu memudahkan observasi langsung kelapangan untuk men-dapatkan datadata yang diperlukan serta untuk mengetahui dengan rinci permasalahan yang menghambat, untuk itu dilakukan wawancara langsung dengan pihakpihak yang terkait dengan permasalah yang dibahas dalam penelitian ini.
  - 2. Penelitian kepustakaan (*Library Research*) Merupakan satu cara untuk mendapatkan satu data, mencari solusi atas penyelesaian masalah dengan bantuan buku-buku yang ada serta media lainnya.
  - 3. Penelitian Labor (*Laboratory Research*) Penelitian lain yang juga dilakukan adalah penelitian labor, dalam hal ini sarana penunjang yang digunakan dalam penyelesaian program dan pengetikannya.
- c. Teknik Analisa Data.

Teknik analisa data berisi tentang analisa yang berisi tentang teknik analisis data yang digunakan sepeti:

a. Analisis Kualtatif.

dengan menganalisis secara kulitatifbaik dengan mengumpulkan data, wawan cara, maupun obserpasi

b. Analisis kuantitatif.

Dengan menggunakan statistik interensial untuk menganalisis data-data yang telah

Jurnal Informatika, Manajemen dan Komputer, Vol. 8 No. 2, Desember 2016 eISSN: 2580-3042

pISSN : 1979-0694

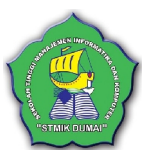

dikuantifikasi, datayang diperllukan seperti laporan pembayaran TV berlangganan.

### 3. HASIL DAN PEMBAHASAN

## a. Implementasi Sistem

### Form Login

Untuk menjalankan program layanan TV MNC SKY VISION Dumai, terlebih dahulu pengguna harus login untuk mengakses halaman sistem. Adapun cara untuk mengakses form login adalah sebagai berikut:

- 1. Buka sistem MNC Sky Vision Dumai.
- 2. Input kan username, password serta level akses.
- 3. Klik tombol login untuk mengakses halaman. Jika username, password dan level diterima sistem maka pengguna akan dialihkan kehalaman sesuai level akses.

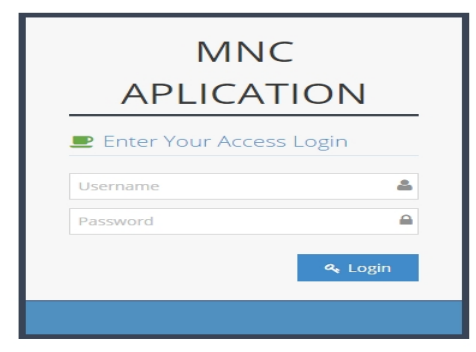

Gambar 1. Form Login

Pada halaman ini merupakan tampilan utama halaman. Pada halaman ini semua data dapat diakses. Halaman utama memiliki banyak menu akses dari akses data customer, data user data layanan tv, data pemasangan, data pembayaran , data, monitoring data layanan customer, dan laporan.

| ← → C ff 🗋 locali | host/mnc/index.php 🛛 🕈 🏠 🗉                                                                        | Ξ |
|-------------------|---------------------------------------------------------------------------------------------------|---|
| MNC Aplication    | Wetune,<br>administrator                                                                          | • |
| 🕜 Master 🗸 v      | 🛃 Hone                                                                                            |   |
| I Transaksi v     | Selanat Datang di Satem Clafe Bella apikasi ini mampu untuk melakukan<br>manakanena nada cafe ini |   |
| 📮 Laporan 🔍 🗸     |                                                                                                   |   |
| e                 |                                                                                                   |   |
|                   |                                                                                                   |   |
|                   |                                                                                                   |   |
|                   |                                                                                                   |   |
|                   |                                                                                                   |   |
|                   |                                                                                                   |   |
|                   |                                                                                                   |   |
|                   |                                                                                                   |   |
|                   |                                                                                                   |   |
|                   |                                                                                                   |   |
|                   |                                                                                                   |   |
|                   | MNC Application © 2015-2016                                                                       |   |

Gambar 2. Halaman Utama

Pada halaman ini pengguna dapat mengakses dan memanipulasi data layanan tv yang ada. Pengguna dapat menginput, mengubah dan juga menghapus data layanan tv yang ada disistem. Ada pun cara menginput data layanan tv ialah :

- 1. Pada halaman utama klik menu master
- 2. Setelah itu klik sub menu layanan tv, maka tampilan data layanan tv akan muncul.
- 3. Untuk menginput data layanan tv baru, isi lah form yang telah disediakan seperti kode layanan, brand ,chanel dan lainya.
- 4. Setelah selesai klik tombol simpan jika data sudah terisi semua. Maka data akan tersimpan ke database.

| ← → C ff 🗋 local | host/mnc/index.php?p=lay | ☆ 🛛 :                     |
|------------------|--------------------------|---------------------------|
| MNC Aplication   |                          | Viekzme,<br>administrator |
| 🖉 Master 🗸 🗸     | 🗌 Home                   |                           |
| Transaksi v      | Lavanan TV               |                           |
| 🖵 Laporan 🔍 🗸    |                          |                           |
|                  | Kode Layenan LT00003     |                           |
|                  | Brand Indevision •       |                           |
|                  | Chanel Chanel IV         |                           |
|                  | Harga Harga              |                           |
|                  | Ketarangan Keterangan    |                           |
|                  |                          |                           |
|                  | SMRAN Direct             |                           |
|                  |                          |                           |
|                  | Data Layanan TV          |                           |
|                  | Display 10 • records     | Search:                   |

Gambar 3. Halaman form input layanan tv

| Data La | yanan TV            |            |                             |         |              |          |
|---------|---------------------|------------|-----------------------------|---------|--------------|----------|
| Display | 1) 🔹 records        |            |                             |         | Search       |          |
|         | Kode Layanan 🗘      | Brand \$   | Chanel                      | Harga 🗘 | Keterangan 🗘 | Aksi     |
|         | LT00002             | Starvision | ahdha                       | 291032  | akjsdfasd    | /1       |
| 0       | LT00001             | Indovision | Rcti, trans tv., mnc        | 150000  | mantap lah   | /0       |
| Showinį | r to 2 of 2 entries |            |                             |         | Previou      | s 1 Next |
|         |                     |            |                             |         |              |          |
|         |                     |            | MNC Application © 2015-2016 |         |              | 8        |

Gambar 4. Halaman Data layanan tv

Pada halaman ini pengguna dapat mengakses dan memanipulasi data customer yang ada. Pengguna dapat menginput, mengubah dan juga menghapus data customer yang ada disistem. Ada pun cara menginput data customer ialah :

- 1. Pada halaman utama klik menu master
- 2. Setelah itu klik sub menu customer, maka tampilan data customer akan muncul.

Jurnal Informatika, Manajemen dan Komputer, Vol. 8 No. 2, Desember 2016 eISSN : 2580-3042

pISSN : 1979-0694

- 3. Untuk menginput data customer baru, isi lah form yang telah disediakan seperti kode customer, nama, no ktp, alamat dan lainya.
- 4. Setelah selesai klik tombol simpan jika data sudah terisi semua. Maka data akan tersimpan ke tabel customer pada database.

| ← → C ff () local | rost/mnc/index.php?p=cus |            |               |         |       |        | ☆ 🖬                      |
|-------------------|--------------------------|------------|---------------|---------|-------|--------|--------------------------|
| MNC Aplication    |                          |            |               |         |       | :      | lecorre,<br>dministrator |
| 🖉 Master 🗸 🗸 🗸    | 🙀 Ноте                   |            |               |         |       |        |                          |
| Transaksi v       | Customer                 |            |               |         |       |        |                          |
| Laporan v         | Kode Custome             | C500000004 |               |         |       |        |                          |
|                   | No. KT                   | No. KTP    |               |         |       |        |                          |
|                   | Nam                      | Nama       |               |         |       |        |                          |
|                   | Alama                    | Alamat     |               |         |       |        |                          |
|                   | ND. H                    | NoHP       |               |         |       |        |                          |
|                   |                          | SIMPAN     | ) Reset       |         |       |        |                          |
|                   |                          |            |               |         |       |        |                          |
|                   | Data Customer            |            |               |         |       |        |                          |
|                   | Kode Customer No. H      | P          | Nama Customer | Alamat. | No.Hp | Status | Aksi                     |

Gambar 5. Halaman Form input data customer

| lustomer      |                  |               |            |              |        |      |
|---------------|------------------|---------------|------------|--------------|--------|------|
| Kode Customer | No. KTP          | Nama Customer | Alamat     | No.Hp        | Status | Aksi |
| CS0000003     | 1471236178236182 | jefri         | jldockyard | 081236812736 |        | 10   |
| C\$0000002    | 35235235         | rend          | dumai      | 432523523    |        | 10   |
| CS0000001     | 2342341234123412 | deri          | dumai      | 081231623913 |        | 10   |

MNC Application © 2015-2016

Gambar 6. Halaman Data Customer

Pada halaman ini pengguna dapat mengakses dan memanipulasi data user yang akan mengakses sistem. Pengguna dapat menginput, mengubah dan juga menghapus data user yang ada disistem. Ada pun cara menginput data user ialah :

- 1. Pada halaman utama klik menu master
- 2. Setelah itu klik sub menu user, maka tampilan data user akan muncul.
- 3. Untuk menginput data user baru isi lah form yang telah disediakan seperti username dan pasword.
- 4. Setelah selesai klik tombol simpan jika data sudah terisi semua. Maka data akan tersimpan ke tabel users pada database.

| ← → C ff 🗋 localh | ost/mnc/index.php?p=user |                     |               | ☆ 🖬 🗉                     |
|-------------------|--------------------------|---------------------|---------------|---------------------------|
| MNC Aplication    |                          |                     |               | Welcome,<br>administrator |
| 🕼 Master 🗸 🗸 🗸    | ff Home                  |                     |               |                           |
| Transaksi v       | USER SYSTEM              |                     |               |                           |
| 📮 Laporan 🔍 👻     |                          |                     |               |                           |
| ()                | Usemame                  |                     |               |                           |
|                   | Password                 | Password            |               |                           |
|                   | Level                    | ADMINISTRATOR       | ,             |                           |
|                   |                          | SIMPAN D Reset      |               |                           |
|                   |                          |                     |               |                           |
|                   | Data User                |                     |               |                           |
|                   | Usemame                  | Password            | level         | Aksi                      |
|                   | admin                    | admin               | administrator | /8                        |
|                   |                          |                     |               |                           |
|                   |                          | MNC Application © 2 | 015-2016      |                           |

Gambar 7. Input Data User

Pada halaman ini pengguna dapat mengakses dan memanipulasi data pemasangan layanan tv. Pengguna dapat menginput, dan juga menghapus data pemasangan layanan tv yang ada disistem. Ada pun cara menginput pemasangan layanan tv ialah :

- 1. Pada halaman utama klik menu transaksi
- 2. Setelah itu klik sub menu pemasanagan, maka tampilan data pemasangan layanan tv akan muncul.
- 3. Untuk menginput data pemasangan layanan tv baru, isi lah form yang telah disediakan seperti kode customer, brand chanel dan tanggal jatuh tempo. Untuk kode pemasangan akan otomatis muncul beserta tanggal.
- 4. Setelah selesai klik tombol simpan jika data sudah terisi semua. Maka data akan tersimpan ke tabel pemasangan pada database.

| ← → C ff () local | host/mnc/index.php?p=pem | <ul> <li>්</li> </ul>     |
|-------------------|--------------------------|---------------------------|
| MNC Aplication    |                          | Wetcome,<br>administrator |
| 🖉 Master 🗸 🗸 🗸    | 🕌 Home                   |                           |
| Transaksi v       | Pemasangan               |                           |
| 📮 Laporan 🔍 v     |                          |                           |
|                   | Tanggal                  | 2015-12-28                |
|                   | Kode Pemasangan          | P1006                     |
|                   | Customer                 | [CS0000001]-dei •         |
|                   | Brand                    | •                         |
|                   | Tanggal Jatuh Tempo      | 0: •                      |
|                   |                          | Silver C liter            |

Gambar 8. Halaman Input Data Pemasangan Layanan TV

Pada halaman ini pengguna dapat mengakses dan memanipulasi data pembayaran layanan tv. Pengguna dapat menginput, dan juga menghapus data pembayaran layanan tv yang ada disistem.

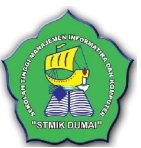

Jurnal Informatika, Manajemen dan Komputer, Vol. 8 No. 2, Desember 2016 eISSN: 2580-3042

pISSN : 1979-0694

Ada pun cara menginput data pembayaran layanan tv ialah :

- 1. Pada halaman utama klik menu transaksi
- 2. Setelah itu klik sub menu pembayaran, maka tampilan data pembayaran layanan tv akan muncul.
- 3. Untuk menginput data pembayaran layanan tv isi lah form yang telah disediakan. Untuk kode customer pilih customer dari combobox dan klik tombol tampil, maka data customer pada pemasangan layanan akan muncul berserta tagihan bayar baik pasang baru maupun bayar layanan tv.
- 4. Setelah selesai klik tombol simpan jika data sudah terisi semua. Maka data akan tersimpan ke tabel pembayaran pada database.

| ← ⇒ C fi   | 🗋 localh | ost/mnc/index.php?p=pmb |         |        |
|------------|----------|-------------------------|---------|--------|
| MNC Aplica | tion     |                         |         |        |
| 🖉 Master   | ×        | 😤 Home                  |         |        |
| Transaksi  | ×        | Pembayaran              |         |        |
| Laporan    | ×        |                         |         |        |
| (E)        |          | Faktur P                | 00004   |        |
|            |          | Customer -              | •       | Tampil |
|            |          | Tanggal Bayar           | 8       |        |
|            |          | Brand                   |         |        |
|            |          | Pemasangan Rp           |         |        |
|            |          | Tagihan Re              | Tagihan |        |
|            |          | SIMPAN BATAL            |         |        |

Gambar 9. Halaman Input Data Pembayaran

Layanan TV Pada halaman ini pengguna dapat mengakses dan melihat data customer yang jatuh tempo atau masa aktif layanan telah habis, dan memerlukan pembayaran langsung untuk mengaktifkan layanan tv langganan. Untuk melihat menu jatuh tempo langkah-langkah nya sebagai berikut :

- 1. klik menu laporan setelah itu klik sub menu jatuh tempo.
- 2. Jika customer yang terdaftar sudah habis masa aktif pembayaran layanan tv, maka data customer akan muncul di halaman jatuh tempo, jika belum habis maka data tidak ada dihalaman sub menu jatuh tempo.

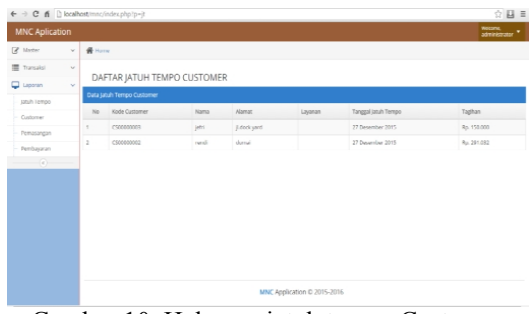

Gambar 10. Halaman jatuh tempo Customer

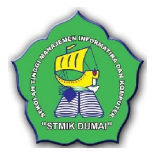

Pada halaman laporan data ini, pengguna dapat mengakses data laporan customer dan mencetaknya, berikut adalah langkahnya :

- 1. Klik menu tab data laporan , kemudian klik submenu customer.
- 2. Setelah muncul data customer.
- 3. Jika ingin mencetak data customer klik tombol cetak pada bagian atas tabel customer.
- 4. Setelah itu data laporan customer akan tampil.

| MNC Aplicatio                                                                                                    | on                                      |                                                 |                                                                                              |                                                                                  |                                    |              | Wekome,<br>administr                                                     |
|----------------------------------------------------------------------------------------------------|-----------------------------------------|-------------------------------------------------|----------------------------------------------------------------------------------------------|----------------------------------------------------------------------------------|------------------------------------|--------------|--------------------------------------------------------------------------|
| § Master                                                                                                    | Y 🕈 Home                                |                                                 |                                                                                              |                                                                                  |                                    |              |                                                                          |
| Transaksi                                                                                                    | × DAT                                   |                                                 |                                                                                              |                                                                                  |                                    |              |                                                                          |
| Laporan                                                                                                    | v DAII                                  | A COSTOMER                                      |                                                                                              |                                                                                  |                                    |              |                                                                          |
| Jatuh Tempo                                                                                                    | KODE                                    | CUSTOMER / NAMA<br>OMER                         | Tamp                                                                                         | đ                                                                                | CETAK                              |              |                                                                          |
| Customer                                                                                                    | Data Cus                                | tomer                                           |                                                                                              |                                                                                  |                                    |              |                                                                          |
| Pemasangan                                                                                                    |                                         | Kode Customer                                   | No. KTP                                                                                      |                                                                                  | Nama                               | Alamat       | No.Ho                                                                    |
| Pettoayaran                                                                                                    |                                         | C500000013                                      | 1471236178236182                                                                             |                                                                                  | jefri                              | jl.dock.yard | 081236812736                                                             |
| U.S.                                                                                                    | 0                                       | C500000012                                      | 35235235                                                                                     |                                                                                  | rendi                              | dumai        | 432523523                                                                |
|                                                                                                    |                                         | C50000001                                       | 2342341234123412                                                                             |                                                                                  | deri                               | dumai        | 081231623913                                                             |
| •                                                                                                    |                                         |                                                 | Mozilla                                                                                      | Firefox                                                                          |                                    |              | - 0 ×                                                                    |
| 3   localhost/mp                                                                                                    | nc/cetak/c_cuatom<br>MNC<br>SKY VISIO   | et.php                                          | Mozilia<br>PT . MNC S<br>Jl. Pat                                                             | Firefox<br>SKY VISIC                                                             | )N                                 |              | - <b>• ×</b>                                                             |
| 3 locathost/mm                                                                                                    | nc/cetak/c_custom                       | et.php                                          | Mozilia<br>PT . MNC !<br>JI. Pat<br>LAPORAN DA                                               | Firefox<br>SKY VISIC<br>timura<br>ata customer                                   | DN                                 |              | - 0 X                                                                    |
| localhost/mm Kode                                                                                                    | nc/cetak/c_custom<br>MNC<br>SKY VISIO   | et.php                                          | Mozilia<br>PT . MNC S<br>JI. Pat<br>LAPORAN DA                                               | IFirefox<br>SKY VISIC<br>timura<br>tra customer<br>Nama                          | )N<br>Alamat                       |              | No.Ho                                                                    |
| <ul> <li>kathat/mp</li> <li>kode</li> <li>CS000</li> </ul>                                                                                                    | e/retuk/c.custem                        | et.php<br>N V V<br>N O. KT<br>147123            | Mozilia<br>PT - MNC S<br>JI. Pat<br>LAPORAN DA<br>16178236182                                | Firefox SKY VISIC timura xta customer Nama jefri                                 | )N<br>Alamat<br>jl.dock ya         | rd           | - 0 ×                                                                    |
| Iscalhoat/mm           Iscalhoat/mm           Iscalhoat/mm           Iscalhoat/mm           Iscalhoat/mm           Iscalhoat/mm           Iscalhoat/mm           Iscalhoat/mm           Iscalhoat/mm           Iscalhoat/mm           Iscalhoat/mm                                                                                                    | e Customer<br>D00003                    | et.php<br>N No. KT<br>147123<br>352352          | Mozila<br>PT . MNC !<br>Jl. Pai<br>LAPORAN D/<br>16176236182<br>135                          | Firefox SKY VISIC timura TA CUSTOMER Nama jefri rendi                            | N<br>Alamat<br>jl.dock ya<br>dumai | rd           | - • • • • • • • • • • • • • • • • • • •                                  |
| Isolitot/mm           Isolitot/mm           Isolito | e/relak/c customer<br>SKY VISIO         | et.php<br>No. KT<br>147123<br>2352352<br>234234 | Могііа<br>РТ . MNC !<br>JI. Рат<br>LAPORAN DA<br>17<br>16178236182<br>135<br>11234123412     | SKY VISIC<br>SKY VISIC<br>timura<br>Nama<br>jefri<br>rendi<br>deri               | N Alamat<br>jl.dock ya<br>dumai    | rd           | No.Ho<br>081226612736<br>432523523<br>081231623913                       |
| <ul> <li>kathet/mm</li> <li>kode</li> <li>cs000</li> <li>cs000</li> <li>cs000</li> <li>cs000</li> <li>Mengetahi</li> </ul>                                                                                                    | e Customer<br>000003<br>000002<br>00001 | etple<br>No. KT<br>147123<br>234234             | Мозійа<br><b>PT . MNC !</b><br>ј. Раз<br>цеорим ри<br>179<br>6(1782)6(82<br>35<br>1234123412 | Firetox<br>SKY VISIC<br>timura<br>via customer<br>Nama<br>jefri<br>rendi<br>deri | N Alamat<br>j.ldock ya<br>dumai    | rd<br>D      | No.Ho 081236812736 432523523 081231623913 tumal, 30-12-2015 tubuar Oleh, |

Gambar 11 . Tampilan Laporan data customer

Pada halaman laporan data ini, pengguna dapat mengakses data laporan pemasangan layanan dan mencetaknya, berikut adalah langkahnya :

- 1. Klik menu tab data laporan , kemudian klik submenu pemasangan.
- 2. Setelah muncul data pemasangan.
- 3. Jika ingin mencetak data pemasangan klik tombol cetak pada bagian atas tabel pemasangan dan pilih cetak tahun atau bulan.
- 4. Setelah diklik maka muncul input cetak tahun atau bulan. Lalu klik tombol cetak.
- 5. Setelah itu data laporan pemasangan akan tampil.

Jurnal Informatika, Manajemen dan Komputer, Vol. 8 No. 2, Desember 2016 eISSN : 2580-3042

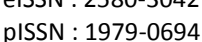

515514 . 1575 00

| Turnals         Control         Control <t< th=""><th>Tatulai         Control         Control         Tarupi           Add Press         KOE CostOMER         KOE CostOMER         Tarupi         Control           Microsoft         Koe CostOMER         Tarupi         Control         Tarupi           Out Pressage Layaria 17 Control         Microsoft         Microsoft         Microsoft         Microsoft           1         21/2285         Costomer         Microsoft         Microsoft         Microsoft         Microsoft           2         21/2375         Costomer         Microsoft         Ramon         Rp.37322         Aphresit           3         251/2675         Costomer         Microsoft         Ramon         Rp.37332         Aphresit</th><th>Master</th><th>~</th><th>ff Hor</th><th></th><th></th><th></th><th></th><th></th><th></th></t<> | Tatulai         Control         Control         Tarupi           Add Press         KOE CostOMER         KOE CostOMER         Tarupi         Control           Microsoft         Koe CostOMER         Tarupi         Control         Tarupi           Out Pressage Layaria 17 Control         Microsoft         Microsoft         Microsoft         Microsoft           1         21/2285         Costomer         Microsoft         Microsoft         Microsoft         Microsoft           2         21/2375         Costomer         Microsoft         Ramon         Rp.37322         Aphresit           3         251/2675         Costomer         Microsoft         Ramon         Rp.37332         Aphresit                                                                                                    | Master      | ~ | ff Hor  |                               |                 |       |               |             |            |
|----------------------------------------------------------------------------------------------------|----------------------------------------------------------------------------------------------------|-------------|---|---------|-------------------------------|-----------------|-------|---------------|-------------|------------|
| Liggent         Code         Tamp           Jah Tranpo         CODE OSTONER         Tamp         Code         Tamp           Conner         Code Homangen         Code Homangen         Code Homangen         Freight         Tamp           Integration         1         272-2015         Codesson         Homangen         Homangen         Freight         Integration         Reside Homangen         Ause         Bred Oand         Hoga         Konnege           1         272-2015         Codesson         Min         Bredson         Rp30:00         mintegration           2         272-2015         Codesson         Min         Brevision         Rp30:00         Mintegration           3         212-2015         Codesson         Mintegration         Rp30:00         Mintegration                                                                                                    | All finger<br>All finger<br>Henry Reserver<br>Henry Reserver<br>Henry | Transaksi   | × | DA      | TA PEMASANGAN LAY             | ANAN TV CUSTOME | 2     |               |             |            |
| Machings         KODE COSTINGE         Entry E         Can m         Entry E           Colliner         Annuarya         Annuarya         Can m         Entry E         Entry E           Interpret         Machings         Statistics         Statistics         Statistics         Entry E           Interpret         Machings         Statistics         Statistics         Statistics         Entry E           Interpret         1         27-22/15         CORR00012         md         Revision         Rp.1032         Applied           2         27-22/15         CORR00021         md         Servision         Rp.20132         Applied           3         31-12/15         CORR00021         md         Servision         Rp.20132         Applied                                                                                                    | And Ampo         KCOR CoTONER         Tanyal         California         Tanyal         Tanyal         Tanyal           Color         All Primargial Layouta Y Cotomer         No         Tanyal         Marina         Band Chand         Harp         Marangial           Color         1         212-2015         Cotomer         Anim         Band Chand         Harp         Marangia           2         212-2015         Cotomer         Amin         Band Chand         Rp.30182         alphindria           3         251-2015         Cotomer         Amin         Band Chand         Rp.30182         alphindria                                                                                                    | Laporan     | * |         |                               |                 |       |               |             |            |
| Datameter         Defa Pensorgen Synola TVCatanee           Annangen         No         Ingeliffensorgen         Glastneer         Name         Bred Dané         Nerge         Kennage           I         27-22-215         C0000003         pfn         Robeion         Rp.30-80         metra laf           2         27-22-215         C0000003         wed         Bervison         Rp.30-83         alphder           3         57-2215         C0000003         ein         Barvison         Rp.30-83         alphder                                                                                                    | Statemet<br>Immarges         De Statemetarges layeut TV Catorier         Sea         Searce Statemetarges         Disconcer         Searce Statemetarges         Harps         Kennages           Immarges         1         2142815         C000002         afrit         Inducion         Rp 3000         mmarges           2         2142815         C000002         afrit         Startion         Rp 30132         algebra           3         2412815         C000002         afrit         Startion         Rp 30132         algebra                                                                                                    | Jatuh Tempo |   | KO      | DE CUSTOMER<br>DE PEMASANGAN  | Tampi           |       | Cetak Tahun 🔻 | Tampil      |            |
| Odd Hemangin Lipsch Vicibier         Model         Tengil Pensargin         D Gatimer         Numa         Steel Oand         Herp         Kenanger           Image: Image: Image                                                                                                    | Od/HwangeLawaya         Oduster         Nanu         Pard Oard         Nany         Remaps           Immission         1         213/2015         05/00001         pmin         Remaps         6         School         Remaps           Immission         2         213/2015         05/00001         pmin         Remaps         Remaps         Applied           Immission         2         212/2015         05/00001         pmin         Remaps         Applied         Applied                                                                                                    | Custamer    |   |         |                               | _               |       |               | _           |            |
| Net         Inggl Phenologie         O Cottorer         Nama         Bred Could         Namp         Kenning           1         272-2315         C3800003         ph         Indivision         Rp. 50000         metro lat           2         272-2315         C3800003         pm         Strivition         Rp. 50000         metro lat           3         257-2315         C38000021         end         Strivition         Rp. 201632         alphded                                                                                                    | No         Teggit Presurgen         Disamer         Nam         Dard Clavel         Hopp         Kenzgen           1         2112015         C0000031         pfri         Indocen         Rp 350.001         marte pin           2         2132015         C0000032         end         Schwiss         Rp 350.001         Applied           3         2412015         C0000037         deri         Schwiss         Rp 350.032         Applied                                                                                                    | Pernasangan |   | Data Pi | emasangan Layanan TV Customer |                 |       |               |             |            |
| 1         27-2315         CSI300031         pH         Industan         \$p_10030         metric bit           2         27-2315         CSI30002         med         Servicen         \$p_20182         adplied           3         25-2315         CSI30007         del         Servicen         \$p_201832         adplied                                                                                                    | 1         21/23/95         C0000003         eff         Molecom         Rp 50/200         metra ph           2         21/23/95         C0000002         weld         3zm/mom         Rp 30/302         alphfmdf           3         251/2015         C0000007         den         Szm/mom         Rp 30/302         alphfmdf                                                                                                    | Pembayaran  |   | No      | Tanggal Pemasangan            | ID Customer     | Nama  | Brand Chanel  | Harga       | Keterangan |
| 2         27-02/05         CD800002         red         Servicen         4p.201302         4pddef           3         25-2015         CD800002         der         Servicen         4p.201802         alpddef                                                                                                    | 2         21/12015         CSIXXXXXX         wedi         Starvison         Rp. 37/182         Algeflext           3         25/12/215         CSIXXXXXX         and         Starvison         Rp. 37/182         Algeflext                                                                                                    |             |   | 1       | 27-12-2015                    | C\$0000003      | jefri | Indevision    | Rp. 150.000 | mantap lah |
| 2 25-12115 C38000021 der Staristion flg. 371-332 algefand                                                                                                    | 3 2512015 CONNOUN der Starwoom Np.31182 Alphand                                                                                                    |             |   | 2       | 27-12-2015                    | C\$0000002      | rendi | Star vision   | 8p. 291.032 | akjodfasd  |
|                                                                                                    |                                                                                                    |             |   | 3       | 25-12-2015                    | C50000001       | deri  | Star vision   | Rp. 291.032 | akjodfasd  |
|                                                                                                    |                                                                                                    |             |   | 3       | 25-12-2015                    | C50000001       | deri  | Starvision    | Rp. 291.032 | akjottasi  |
|                                                                                                    |                                                                                                    |             |   |         |                               |                 |       |               |             |            |

Gambar 27. Tampilan Laporan data Pemasangan

#### 4. KESIMPULAN

Berdasarkan hasil penelitian ini , dapat disimpulkan bahwa komputerisasi iformasi billing pada PT.MNC SKY VISION berbasis web ini mampu beberikan informasi tentang pembayaran tv prabayar maupun informasi tentang pelanggan itu sendiri. Hal tersebut membuat Pihak PT.MNC SKY VISION dapat menyampaikan informasi kepada pengguna atau masyarakat melalui website ini secara lebih mudah untuk lebih mengenal PT.MNC SKY VISION.

#### 5. REFERENSI

- Abdul Kadir.(2010). Mudah Menjadi Programmer Ajax.YesCom.Yogyakarta.
- Abdul Kadir.(2009). From Zero to Pro Membuat Aplikasi Web dengan PHP + Database MySQL.Andi.Yogyakarta
- Abdul Kadir.(2011). From Zero to Pro CSS.Andi.Yogyakarta
- Adi Nugroho.(2011).PERANCANGAN dan IMPLEMENTASI SISTEM BASIS DATA.Andi.Yogyakarta
- Agus Saputra.(2012). Membuat Aplikasi Absensi dan Kuesioner untuk Panduan kripsi. Elex Media Komputindo. Jakarta
- Arie Prabawati (at Ed).(2010).Paling Dicari PHP Source Code. Andi.Semarang
- Ayu Yudha (at ed).(2012).Web Programming for Beginners.Elex Media Komputindo.Jakarta
- Edy Winarno.dkk.(2013).Buku Sakti Pemrograman PHP.Elex Media Komputindo.Jakarta.

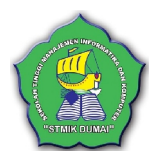

- Henry Soelistyo.(2011).Plagiarisem: Pelanggaran Hak Cipta Dan Etika.Kanisius.Jakarta
- Hernita P (at ed).(2010).Menguasai Pemrograman Web dengan JavaScript 2009.Andi.Semarang
- Jogiyanto.(2009).Sistem Teknologi Informasi. Andi.Yoyakarta.
- Ronald Rusli.(2013).Membuat Aplikasi GPS & Suara Antrian dengan PHP.Lokomedia.Yogyakarta
- Said Mirza P.(2013). Tujuh Langkah Praktis Pembangunan Basis Data.Elex Media Komputindo.Jakarta
- Tata Sutabri.(2012). Konsep Sistem Informasi. Andi.Yogyakarta.